Kingsoft の場合

【目次】

キングソフト インターネットセキュリティ 2011 の除外設定 ・・・ 1~3ページ キングソフト インターネットセキュリティ U の除外設定 ・・・ 4~6ページ

【対象となるウイルスチェッカー】

<u>キングソフト インターネットセキュリティ 2011</u>

【現象】

当該アンチウイルスソフトがインストールされている環境にて、当社商品のインストール・更新等を行うと、プロ グラムファイルが隔離される場合があります。実行ファイルが隔離されると、「問題が発生したため...」のメッセー ジが出て当社商品の起動ができないという症状が発生します。

【回避方法】

アプリケーションのインストールフォルダを、リアルタイムスキャンの対象外に設定することで回避可能です。 誤認識が複数のアプリケーションで検出される可能性がありますので、当社製品がインストールされた上位フォル ダを除外設定します。下記の要領で除外設定をしてください。

1. Kingsoft Antivirus を起動します。

2. 右上の「設定」をクリックします。

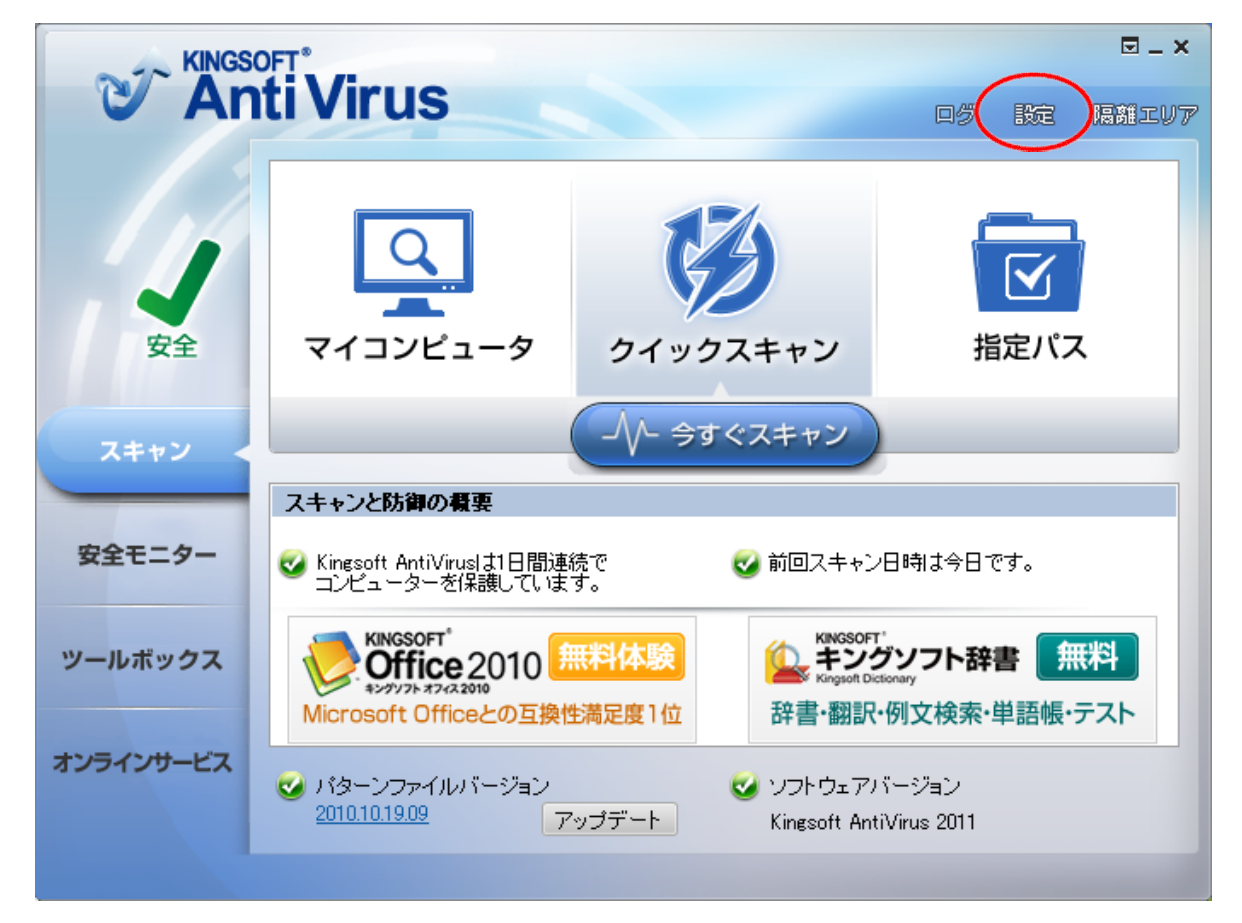

3. 左の欄から「ファイルの除外」を選択し、「スキャンしないファイルまたはフォルダを指定」の「追加」ボタンをクリック

します。

| ☑ 設定                                                                                                    | >                                                                                                    |
|----------------------------------------------------------------------------------------------------|----------------------------------------------------------------------------------------------------|
| Kinesoft Antivirus<br>ローウイルス駆除設定<br>イ手動スキャン<br>スクリーンセー<br>パーウィルスス<br>キャン<br>スケジュールス<br>キャン<br>ローウイルス防御設定<br>リアルタイムウイ<br>ルスガード<br>高度な防御<br>ファイルの除外<br>アップデート設定<br>サイレント モード<br>その他の設定 | ファイルのサイズ         指定するサイズより大きいファイルはスキャンしない         最大値       1024         WKB       (最小値は1024KBです)         拡張子の除外         *.       道加◇>>>         ファイルの拡張子を指       肖I除(<) |
|                                                                                                    | OK キャンセル                                                                                                    |

4.[参照]ダイアログで、当社製品がインストールされた上位フォルダ(X:¥FCAPP)を指定します(X:はプログラムの

| 使用す | るフォルダを選択             |   |
|-----|----------------------|---|
|     |                      |   |
|     | ■ □ 🛅 新しいフォルダ        | ^ |
|     | 🖻 🖉 - ローカル ティスタ (D:) |   |
|     | FcApp                |   |
|     |                      |   |
|     |                      |   |
|     |                      |   |
|     |                      | - |
|     | 🕀 🔲 🦳 ATP-style      |   |
|     | 🖨 🔲 🧰 ATZ            |   |
|     | Image: ATZMaster     |   |
|     |                      |   |
|     |                      |   |
|     |                      |   |
|     |                      |   |
|     | E Chi FCNCLCenter    | ~ |
|     |                      |   |

インストールドライブです)。

5.[設定]ダイアログで、選択フォルダパスを確認し「OK」をクリックします。

| ☑ 設定                                                                                                    | ×                                                                                                    |
|----------------------------------------------------------------------------------------------------|----------------------------------------------------------------------------------------------------|
| Kingsoft Antivirus<br>ローウイルス駆除設定<br>イチ動スキャン<br>スクリーンセー<br>バーウィルスス<br>キャン<br>スケジュールス<br>モャン<br>ローウイルス防御設定<br>リアルタイムウイ<br>ルスガード<br>高度な防御<br>ファイルの除外<br>アップデート設定<br>サイレント モード<br>その他の設定 | ファイルのサイズ         指定するサイズより大きいファイルはスキャンしない         最大値       1024         KB       (最小値は1024KBです)         拡張子の除外         *.          ファイルの拡張子を指          プアイルの拡張子を指          プアイルの拡張子を指          スキャンしないファイルまたはフォルダを指定          D¥FcApp¥          追加       前原 |
|                                                                                                    | OK キャンセル                                                                                                    |

## FAQ その他 (No.008)

【対象となるウイルスチェッカー】

キングソフト インターネットセキュリティ U Service Pack1

## 1. Kingsoft Antivirus を起動します。

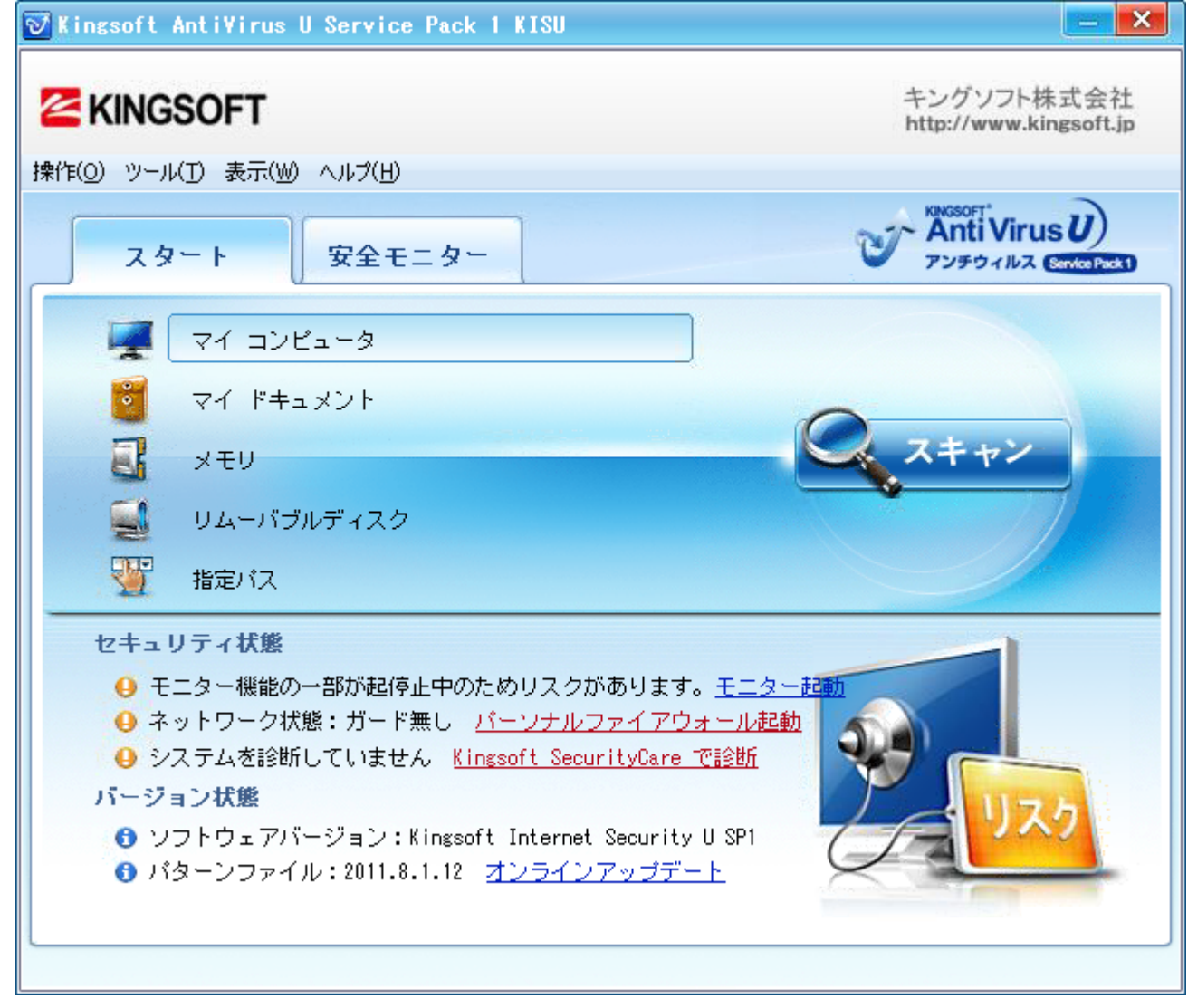

2.[ツール]メニューの「設定」をクリックします。

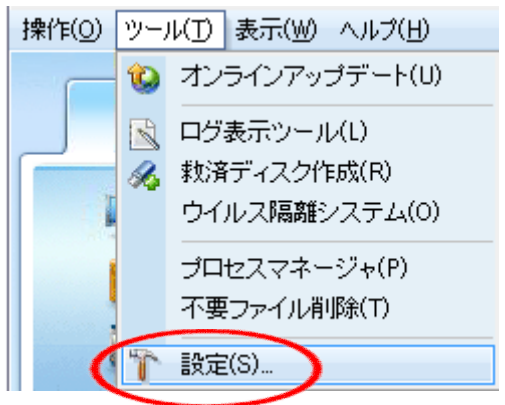

3. 左の欄から[リアルタイムウイルスガード]を選択し、[スキャンしないファイルの設定]を ON にして[設定]をクリック します。

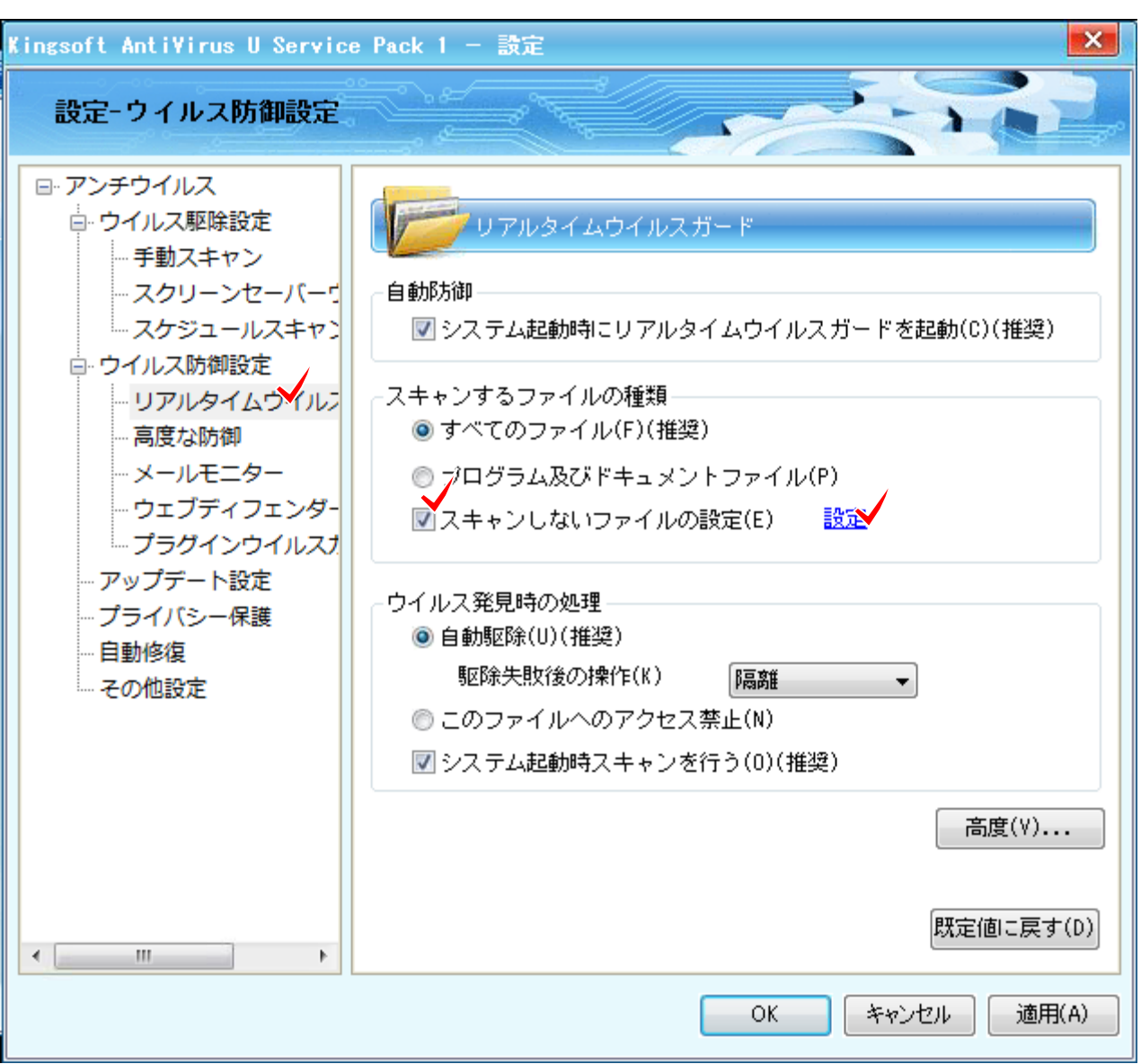

4. [スキャンしないファイルの設定]ダイアログで[追加]をクリックし、当社製品がインストールされた上位フォルダ (X:¥FCAPP)を指定します(X:はプログラムのインストールドライブです)。

| Kingsoft Anti¥irus U Service Pack 1 — 設定                                                      | ×                                   |
|-----------------------------------------------------------------------------------------------|-------------------------------------|
| 設定-ウイズスキャンしないファイルの設定                                                                          |                                     |
| <ul> <li>□·アンチウイル</li> <li>□·ウイルス</li> <li>□·・・・・・・・・・・・・・・・・・・・・・・・・・・・・・・・・・・・・</li></ul>   | p(C)(推奨)                            |
| - リア<br>- 高度t<br>- メー<br>- ウェ<br>- フラ<br>- プラ<br>- プラ<br>- プライバ                               |                                     |
| <ul> <li>□ 目動修復</li> <li>□ その他設</li> <li>■ + 追加 × 削除</li> <li>■ 同時に手動スキャンに適用します(E)</li> </ul> | 高度(\)                               |
| OK         キャンセル           OK         キャンセル                                                   | 定値に戻す(D)<br>定値に戻す(D)<br>地ル<br>適用(A) |

5.[同時に手動スキャンに適用します]を ON にして、[OK]、[OK]で順にダイアログを閉じてください。